# Instrukcja obsługi obudowy

# Welland z serii ME-740PS

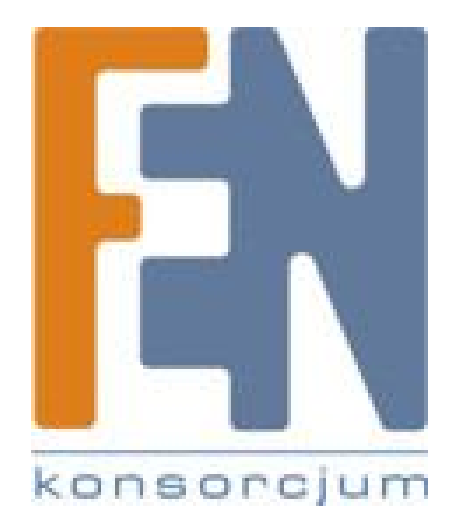

Poznań 2009

# Spis treści

| Spis tre | ści     | 2                                                                    |
|----------|---------|----------------------------------------------------------------------|
| 1. WS    | STĘP    |                                                                      |
| 2. W)    | (MAGA   | NIA SPRZĘTOWE4                                                       |
| 2.1.     | Tryb    | USB4                                                                 |
| 2.2.     | Funk    | cja oszczędzania energii4                                            |
| 2.3.     | Z wył   | ączeniem funkcji oszczędzania energii4                               |
| 3. Uż    | ytkowa  | nie obudowy5                                                         |
| 3.1.     | Zapo    | znanie z obudową5                                                    |
| 3.2.     | Mont    | taż dysku w obudowie5                                                |
| 3.3.     | 1. Po   | dłączanie sprzętu6                                                   |
| 4. INS   | STALAC  | JA STEROWNIKA                                                        |
| 4.1.     | WIN     | DOWS 98SE6                                                           |
| 4.2.     | Jeśli i | nowy napęd nie jest widoczny XP6                                     |
| 4.3.     | Mac     | OS6                                                                  |
| 5. Spo   | osób uż | zycia obudowy zewnętrznej7                                           |
| 5.1.     | Podła   | ączanie obudowy zewnętrznej do komputera7                            |
| 5.2.     | Odłą    | czania obudowy od komputera7                                         |
| 5.2      | .1.     | Windows 98:                                                          |
| 5.2      | .2.     | Windows Me / 2000 / XP / Vista / 7:7                                 |
| 5.2      | .3.     | MAC OS7                                                              |
| 6. Tw    | orzenie | e partycji na dysku w obudowie8                                      |
| 6.1.     | Twor    | zenie partycji pod Windows 98/ME (rysunek na stronie 14)             |
| 6.1      | 1.      | METODA 18                                                            |
| 6.1      | 2.      | METODA 29                                                            |
| 6.2.     | Twor    | zenie partycji pod Windows 2000/XP/Vista/7 (rysunek na stronie 18)10 |
| 7. Fui   | nkcja O | тв11                                                                 |
| 7.1.     | Korzy   | vstanie z funkcji OTB12                                              |

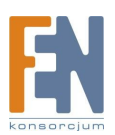

| 8. | Funkcja o | oszczędzania energii                                     | 14 |
|----|-----------|----------------------------------------------------------|----|
| 8  | .1. Dom   | nyślne Funkcje wbudowanego układu zarządzającego energią | 14 |
|    | 8.1.1.    | Normalny tryb pracy                                      | 14 |
|    | 8.1.2.    | Tryb bezczynności                                        | 14 |
|    | 8.1.3.    | Tryb gotowości                                           | 14 |
|    | 8.1.4.    | Wyłączenie zasilania dysku twardego                      | 14 |
| 8  | .2. Insta | alacja i uruchomienie oprogramowania                     | 15 |
| 8  | .3. Korz  | ystanie z aplikacji                                      | 17 |
|    | 8.3.1.    | Auto by device                                           | 17 |
|    | 8.3.2.    | Never Steep                                              | 18 |
|    | 8.3.3.    | Set by user                                              | 19 |
| Gw | arancja:  |                                                          | 20 |

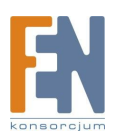

# 1. WSTĘP

Skrót S.M.A.R.T. znajdujący się w nazwie obudowy Welland ME-740SD to nic innego jak Self-Monitoring Analysis and Reporting Technology. S.M.A.R.T. to automatyczne analizowanie dysku zamontowanego w obudowie i raportowanie o jego stanie. Co ciekawe obudowa potrafi sama wykryć uszkodzenie dysku, nie wymaga podłączenia w tym celu do komputera PC. Obudowa wyposażona jest również w licznik godzin pracy i ponownego uruchamiania dysku.

Awaria dysku sygnalizowana jest za pomocą diod LED: dioda zielona - praca przebiega prawidłowo, dioda żółta - dysk nadal działa dobrze, ale niektóre parametry S.M.A.R.T. są nieodpowiednie, użytkownik otrzymuje ostrzeżenie, dioda czerwona - oznacza, że dysk jest w złym stanie, zaleca się wykonanie backapu. W przypadku archiwizacji danych, funkcja OTB zaimplementowana w tej obudowie pozwala na wybór backupowanych folderów oraz rodzaj backupu (kopiowanie lub synchronizacja). Uwaga! funkcja ta działa tylko w trybie USB.

## Uwaga:

Aby wykorzystać w pełni prędkość USB 2.0 musisz posiadać komputer z kartą wspierającą USB 2.0. Urządzenie samo wykryje prędkość portu i dostosuje do niego swoją prędkość.

# 2. WYMAGANIA SPRZĘTOWE

# 2.1. Tryb USB

Windows® 98SE / ME / 2000 / XP / XP 64bit / Vista / Vista 64bit 233 MHz Pentium® II albo wyższy 64 MB RAM (zalecane 128 MB) USB 1.1 Port (zalecane USB 2.) Napęd CD-ROM

# 2.2. Funkcja oszczędzania energii

Windows 2000 / XP / Vista (aplikacja nie wspiera systemów XP 64bit Vista 64bit)

# 2.3. Z wyłączeniem funkcji oszczędzania energii

Windows 98SE / Me / 2000 / XP / Vista / XP 64bit / Vista 64bit

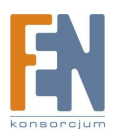

# 3. Użytkowanie obudowy

# 3.1. Zapoznanie z obudową

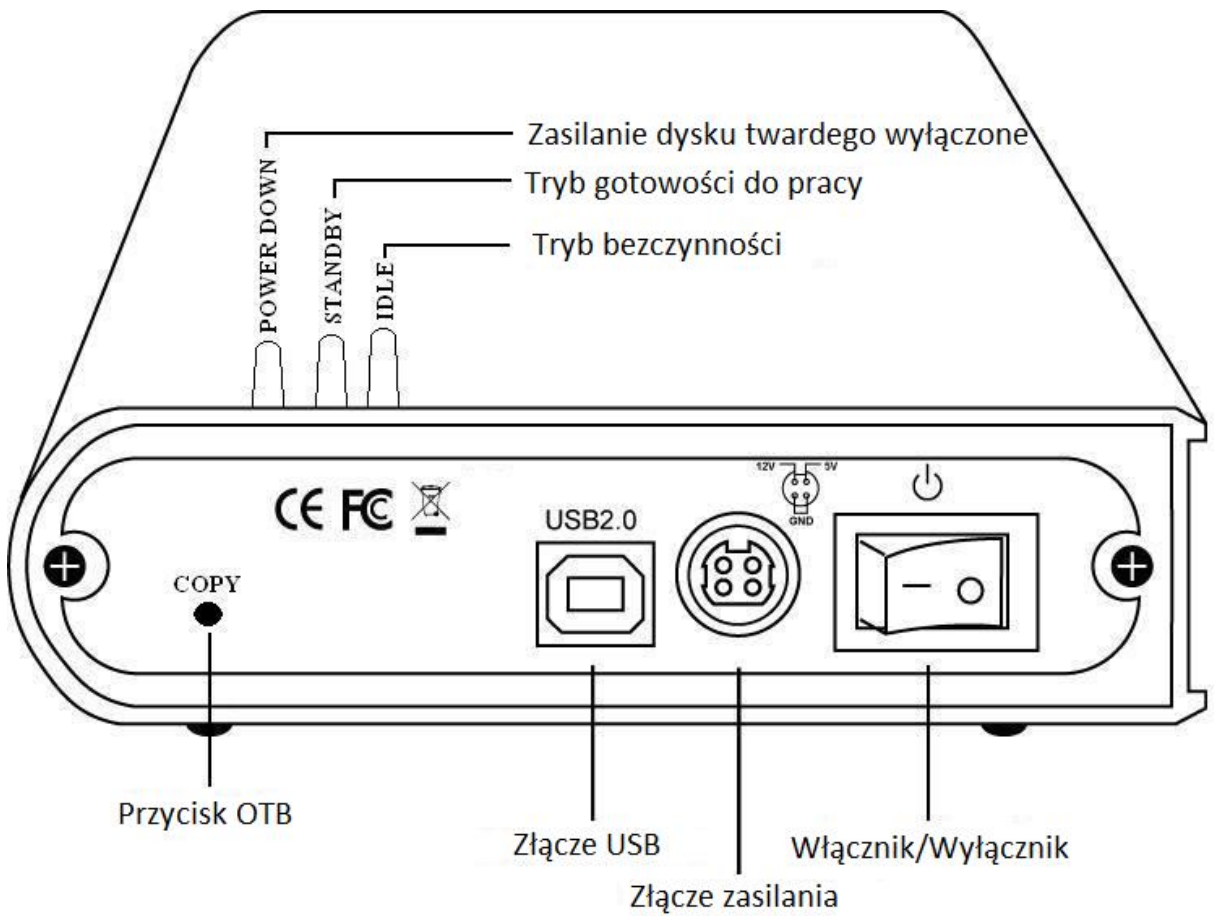

# 3.2. Montaż dysku w obudowie

Krok 1: Otwórz obudowę i wysuń sanki wraz z PCB (elektroniką).

Krok 2: Podłącz dysk twardy SATA do złącza SATA umiejscowionego na PCB.

Krok 3: Przykręć sanki montażowe do dysku twardego.

**Krok 4:** Umieść sanki z dyskiem w obudowie, przed zamknięciem obudowy podłącz kabel zasilający diodę LED, następnie zamknij obudowę i skręć ją śrubami.

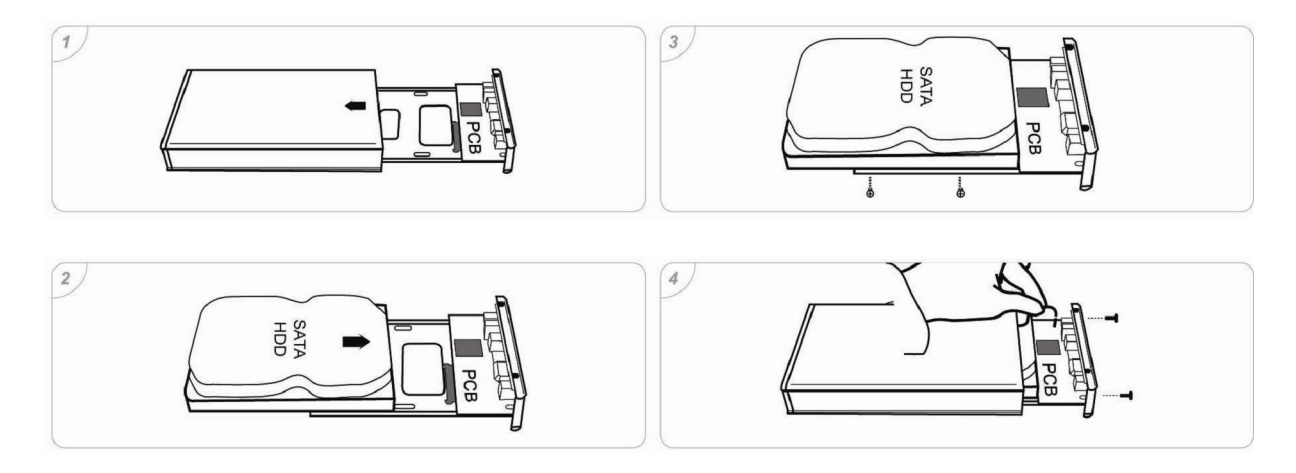

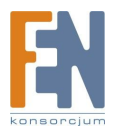

# 3.3.1. Podłączanie sprzętu

**Krok 1:** Zrestartuj komputer, upewnij się że port USB / USB 2.0 posiada zainstalowany sterownik i jest dostępny w systemie operacyjnym.

Krok 2: Podłącz kabel USB do odpowiedniego gniazda w obudowie.

Krok 3: Podłącz kabel USB do odpowiedniego gniazda w komputerze.

Krok 4: Obudowa jest gotowa do pracy. Zainstaluj oprogramowanie.

# 4. INSTALACJA STEROWNIKA

## 4.1. WINDOWS 98SE

Instalacja sterownika USB 2.0

Jeśli pierwszy raz instalujesz napęd zewnętrzny USB 2.0, musisz uruchomić [SETUP.EXE] z płyty instalacyjnej CD przed podłączeniem urządzenia do komputera.

Krok1. Włóż płytę instalacyjną CD to napędu w Twoim komputerze.

Krok2. Dwukrotnie kliknij ikonę napędu twardego aby przejrzeć zawartość płyty CD

Krok3. Uruchom "SETUP.EXE" aby zainstalować sterowniki.

Krok4. Kliknij "NEXT" (Rys 1 na str. 4)

Krok5. Na następnym wyświetlonym ekranie kliknij [FINISH] (Rys 2 na str. 4)

**Krok6**. Po zakończeniu instalacji, program instalacyjny stworzy skrót [USB SAFE REMOVER] na pulpicie. Po podłączeniu obudowy do komputera, dwukrotnie kliknij na ikonie [**Mój komputer**], pojawi się ikona nowego dodanego napędu. Jest to obudowa, którą przed chwilą zainstalowałeś. (Rys 1 na str. 5)W polu systemowym pojawi się także zielona ikona rozłączenia. (Rys 2 na str. 5) w oknie Mój Komputer, oznacza to że w obudowie znajduje się

nowy dysk nie posiadający założonej żadnej partycji. Odnieś się do rozdziału poświęconego partycjom w dalszej części niniejszej instrukcji aby dysk przygotować.

# 4.2. Jeśli nowy napęd nie jest widoczny XP

**Krok 1** : Za każdym razem gdy podłączysz urządzenie do komputera, system wykryje i zainstaluje je automatycznie.

**Krok 2 :** Po instalacji sterownika, kliknij na Mój komputer, po kilku sekundach urządzenie zostanie dodane jako kolejny dysk twardy.

Obudowa zewnętrzna jest obsługiwana prze Win Me/2000/XP/Vista/7 automatycznie, bez konieczności instalowania sterowników.

# 4.3. Mac OS

### 1. Mac OS 8.6

Jeśli używasz systemu Mac OS 8.6, wymagana jest wtyczka Mass Storage Support 1.3.5 do zainstalowania aplikacji dla portu USB. Możesz ściągnąć ze strony www.apple.com/support – USB Mass Storage Support 1.3.5

2. Mac OS wersja 9.0 lub wyższa

Nie musisz instalować dodatkowych sterowników. Po podłączeniu obudowy przez port USB lub FireWire, na pulpicie po kilku sekundach automatycznie pokaże się ikona dysku. UWAGA: Jeżeli używasz Toaster'a do nagrywania płyt CD w systemie Mac OS9.0 lub 9.2, musisz zainstalować sterowniki do USB2.0. W tym celu skontaktuj się ze swoim

sprzedawcą, aby uzyskać dodatkowe informacje.

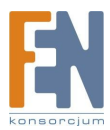

# 5. Sposób użycia obudowy zewnętrznej.

Przed pierwszą instalacją urządzenia, możesz włączyć lub wyłączyć obudowę bez konieczności wyłączania komputera. Poniżej przedstawione są obie sytuacje:

# 5.1. Podłączanie obudowy zewnętrznej do komputera.

Krok 1 Podłącz kabel USB do portu USB w obudowie,

**Krok 2** Podłącz kabel USB do portu USB w komputerze. Podłącz zasilanie do obudowy i włącz obudowę.

Krok 3 Obudowa jest natychmiast gotowa do użycia.

## 5.2. Odłączania obudowy od komputera.

### 5.2.1. Windows 98:

### Odłączanie USB2.0

Dwukrotnie kliknij ikonkę Unplug lub Eject na pulpicie, kliknij bezpieczne usuwanie urządzenia (safely remove hardware) (rysunek na stronie 11) i kliknij STOP. Po zatrzymaniu systemu, możesz bezpiecznie usunąć urządzenie USB i wyjąć kabel USB z portu USB w komputerze.

# 5.2.2. Windows Me / 2000 / XP / Vista / 7:

**Krok 1** Kliknij dwukrotnie ikonę [Unplug or Eject Hardware], wyświetli się okno dialogowe jak na rysunku na stronie 12.

**Krok 2** W oknie dialogowym, zaznacz (podświetl) nazwę urządzenia, kliknij STOP, wybierz obudowę zewnętrzną, którą chcesz odłączyć i kliknij ponownie STOP w następnym oknie dialogowym.

**Krok 3** Poczekaj kilka sekund, aż system zatrzyma pracę urządzenia, na ekranie pojawi się komunikat - "Teraz możesz bezpiecznie usunąć urządzenie" (You may safely remowe this device). Na koniec odłącz kabel z portu USB swojego komputera.

# 5.2.3. MAC OS

Aby odłączyć obudowę zewnętrzną od komputera, należy zamknąć wszystkie okna i aplikacje korzystające z dysku w obudowie i przesunąć ikonę obudowy do kosza. Kiedy ikona zniknie z ekranu, można odłączyć obudowę z portu USB.

### UWAGA!

Nie odłączaj obudowy zewnętrznej z portu USB podczas kopiowania plików z dysku w niej zamontowanego. Może to spowodować utratę kopiowanych danych.

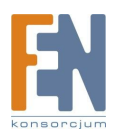

# 6. Tworzenie partycji na dysku w obudowie

# 6.1. Tworzenie partycji pod Windows 98/ME (rysunek na stronie 14)

Podłącz obudowę zewnętrzną . Istnieją 2 metody tworzenia partycji i formatowania dysku w obudowie.

# 6.1.1. METODA 1.

**Krok 1** Kliknij "start", "ustawienia" i wybierz "panel sterowania". Kliknij dwukrotnie "system" i otwórz "stacje dysków".

Krok 2 W oknie tym pojawi się dysk z obudowy, podświetl nazwę dysku i wybierz "właściwości", "ustawienia", ustaw dysk w obudowie [wymienny] (jak na rysunku na stronie 15).
Krok 3 Zrestartuj system, dysk wymienny zostanie dodany do "Mój komputer". Wybierz dysk wymienny, kliknij prawym przyciskiem myszy, wybierz "formatuj" dysk wymienny w obudowie

Tą metodą możesz wykonać tylko jedną partycję na dysku w obudowie.

| Pojemnosc:                                                               |                                                                                                    |
|--------------------------------------------------------------------------|----------------------------------------------------------------------------------------------------|
| 959 MB                                                                   |                                                                                                    |
| System plikóv                                                            | N                                                                                                   |
| FAT (domyś                                                               | ine)                                                                                                |
| Rozmiar jedn                                                             | ostki alokacji                                                                                      |
| 32 KB                                                                    |                                                                                                    |
| Przywróć i<br>Etykieta wolu<br>Dysk                                      | ustawienia domyślne urządzenia<br>iminu                                                             |
| Przywróć i<br>Etykieta wolu<br>Dysk<br>Opcie form                        | ustawienia domyślne urządzenia<br>uminu<br>atowania                                                 |
| Przywróć i<br>Etykieta wolu<br>Dysk<br>Opcje form                        | ustawienia domyślne urządzenia<br>iminu<br>atowania<br>formatowanie                                 |
| Przywróć i<br>Etykieta wolu<br>Dysk<br>Opcje form<br>V Szybkie           | ustawienia domyślne urządzenia<br>uminu<br>atowania<br>formatowanie<br>dysk startowy systemu MS-DOS |
| Przywróć i<br>Etykieta wolu<br>Dysk<br>Opcje form<br>Szybkie<br>Utwórz o | ustawienia domyślne urządzenia<br>uminu<br>atowania<br>formatowanie<br>dysk startowy systemu MS-DOS |
| Przywróć i<br>Etykieta wolu<br>Dysk<br>Opcje form<br>Szybkie             | ustawienia domyślne urządzenia<br>uminu<br>atowania<br>formatowanie<br>dysk startowy systemu MS-DOS |
| Przywróć i<br>Etykieta wolu<br>Dysk<br>Opcje form<br>Szybkie             | ustawienia domyślne urządzenia<br>uminu<br>atowania<br>formatowanie<br>dysk startowy systemu MS-DOS |

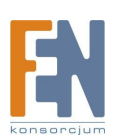

# 6.1.2. METODA 2.

Krok 1 Przełącz się w tryb MS-DOS, kliknij na "start" wybierz "programy", "MS-DOS"
Krok 2 Kiedy komputer przełączy się w tryb MS-DOS, napisz FDISK i wciśnij enter.
Krok 3 Jeśli po wpisaniu komendy na ekranie nie pojawi się żaden napis, wróć do systemu Windows98, odłącz obudowę , zrestartuj komputer, podłącz obudowę ponownie i wykonaj krok 1 i 2.

**Krok 4** Kiedy komputer odpowie na komendę FDISK, na ekranie pojawi się pytanie: Czy chcesz odblokować obsługę dużych dysków? (Do you want to enable large disk support?).

Y – wciśnij jeśli chcesz utworzyć partycję większą niż 2GB.

N – wciśnij jeśli chcesz utworzyć partycję mniejszą niż 2GB.

**Krok 5** Na ekranie pojawi się kolejne okno FDISK OPTIONS, wciśnij "5" i wybierz dysk (patrz rysunek na stronie 16).

WAŻNE: musisz wcisnąć 5 na ekranie, aby zmienić aktualne ustawienia i utworzyć partycję na odpowiednim dysku. Pamiętaj, że polecenie FDISK pokazuje twój dysk wewnętrzny, aby nie stracić danych zapisanych na nim musisz zmienić w ustawieniach na dysk USB2.0 (zewnętrzny).

**Krok 6** Zmień aktualny dysk na dysk zewnętrzny, w tym celu wpisz nazwę dysku przypisaną do dysku w zewnętrznej obudowie .

**Krok 7** Wróć do ekranu FDISK OPTIONS. Teraz możesz utworzyć lub skasować partycję na dysku zewnętrznym w obudowie .

Krok 8 Po zakończeniu FDISK, powróć do systemu Windows, odłącz obudowę i

podłącz ponownie w celu aktywowania zmian. Kliknij dwukrotnie na ikonę Mój komputer, dysk w obudowie pokaże kolejne partycje.

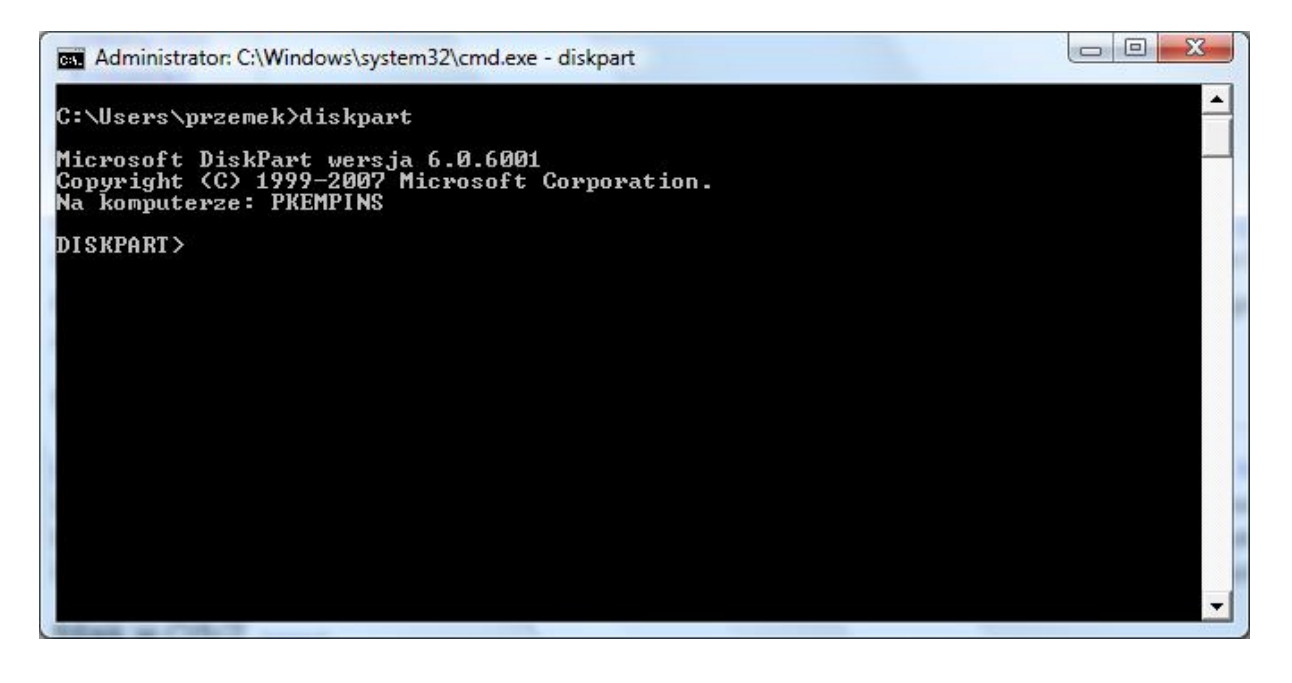

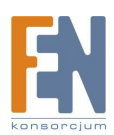

# 6.2. Tworzenie partycji pod Windows 2000/XP/Vista/7 (rysunek na stronie 18)

**Krok 1** Aby utworzyć partycję pod systemem Windows2000, podłącz obudowę z dyskiem, kliknij "start", wybierz "ustawienia", "panel kontrolny", otwórz okno dialogowe "narzędzia administracyjne", kliknij dwukrotnie ikonę "zarządzanie komputerem"

**Krok 2** Kliknij "zarządzanie dyskami" w lewej części okna dialogowego, pokaże się lista z podłączonymi aktualnie dyskami. Znajdź dysk wymienny z obudowy , po prawej stronie pojawi się informacja o statusie partycji na tym dysku. Kliknij na zakreskowanym obszarze po prawej stronie, prawym przyciskiem i określ czynność, którą chcesz wykonać - "utwórz partycję…".

Krok 3 Włączy się kreator tworzenia partycji.

**Krok 4** Podążaj za wskazówkami kreatora, aby utworzyć partycję lub dokonać formatowania dysku w obudowie .

| 🚔 Zarządzanie dys     | kami         |                |                |                  |                |           |               |               | x     |
|-----------------------|--------------|----------------|----------------|------------------|----------------|-----------|---------------|---------------|-------|
| Plik Akcja Wi         | dok Pomoc    |                |                |                  |                |           |               |               |       |
| 🗢 🏟   📆   🔽           | 📰 🕼 🖪        | 3              |                |                  |                |           |               |               |       |
| Wolumin               | Układ        | Тур            | System plik    | Stan             | Pojemność      | Wolne     | % wolne       | Odpornoś      | Zapas |
| FJ Schedule (F:)      | Prosty       | Podstaw        | CDFS           | Zdrowy (P        | 5 MB           | 0 MB      | 0 %           | Nie           | 0%    |
| PHONE CARD (J         | :) Prosty    | Podstaw        | FAT            | Zdrowy (A        | 959 MB         | 522 MB    | 54 %          | Nie           | 0%    |
| SERVICEV003 (S:       | ) Prosty     | Podstaw        | NTFS           | Zdrowy (S        | 1,46 GB        | 867 MB    | 58 %          | Nie           | 0%    |
| Generation Stuff (Q:) | Prosty       | Podstaw        | NTFS           | Zdrowy (P        | 9,77 GB        | 4,69 GB   | 48 %          | Nie           | 0%    |
| SW_Preload (C:)       | Prosty       | Podstaw        | NTFS           | Zdrowy (R        | 137,82 GB      | 17,74 GB  | 13 %          | Nie           | 0%    |
|                       |              |                |                |                  |                |           |               |               |       |
|                       |              |                |                |                  |                |           |               |               |       |
| •                     |              |                |                | ш                |                |           |               |               | 1     |
|                       | w            |                |                |                  |                |           |               |               |       |
| Dysk 0                |              |                |                |                  |                |           |               |               |       |
| Podstawowy            | SERVICEVO    | 03 (S:)        | SW_Preloa      | d (C:)           |                | Stu       | ff (Q:)       |               |       |
| 149,05 GB             | 1,46 GB NTF  | S              | 137,82 GB N    | ITFS             |                | 9,77      | GB NTFS       |               |       |
| Online                | Zdrowy (Sys  | tem, Aktywn    | a, Zdrowy (Ro  | zruch, Plik stro | nicowania, Zrz | ut av Zdr | owy (Partycja | a podstawowa) | I     |
| Courte 1              |              |                |                |                  |                |           |               |               |       |
| Wymienny              | PHONE CAR    | 20 (1)         |                |                  |                |           |               |               |       |
| 961 MB                | 959 MB FAT   |                |                |                  |                |           |               |               |       |
| Online                | Zdrowy (Akt  | tywna, Partycj | ja podstawowa) |                  |                |           |               |               |       |
|                       |              |                |                |                  |                |           |               |               | _     |
| Dysk 2                |              |                |                |                  |                |           |               |               |       |
| Wymienny (D:)         |              |                |                |                  |                |           |               |               |       |
| Brak nośnika          |              |                |                |                  |                |           |               |               |       |
|                       |              |                |                |                  |                |           |               |               |       |
| Dysk 3                |              |                |                |                  |                |           |               |               | -     |
| Nieprzydzielone       | Partycja pod | stawowa        |                |                  |                |           |               |               |       |
|                       |              |                |                |                  |                |           |               |               |       |
|                       |              |                |                |                  |                |           |               |               |       |

Teraz masz już gotowe partycje na dysku wymiennym i możesz zapisywać na nie dane.

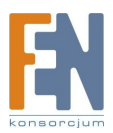

# 7. Funkcja OTB.

**Krok1**. Umieść płytę CD w napędzie optycznym komputera PC. Zlokalizuj i uruchom plik wykonalny *Setup.exe.* 

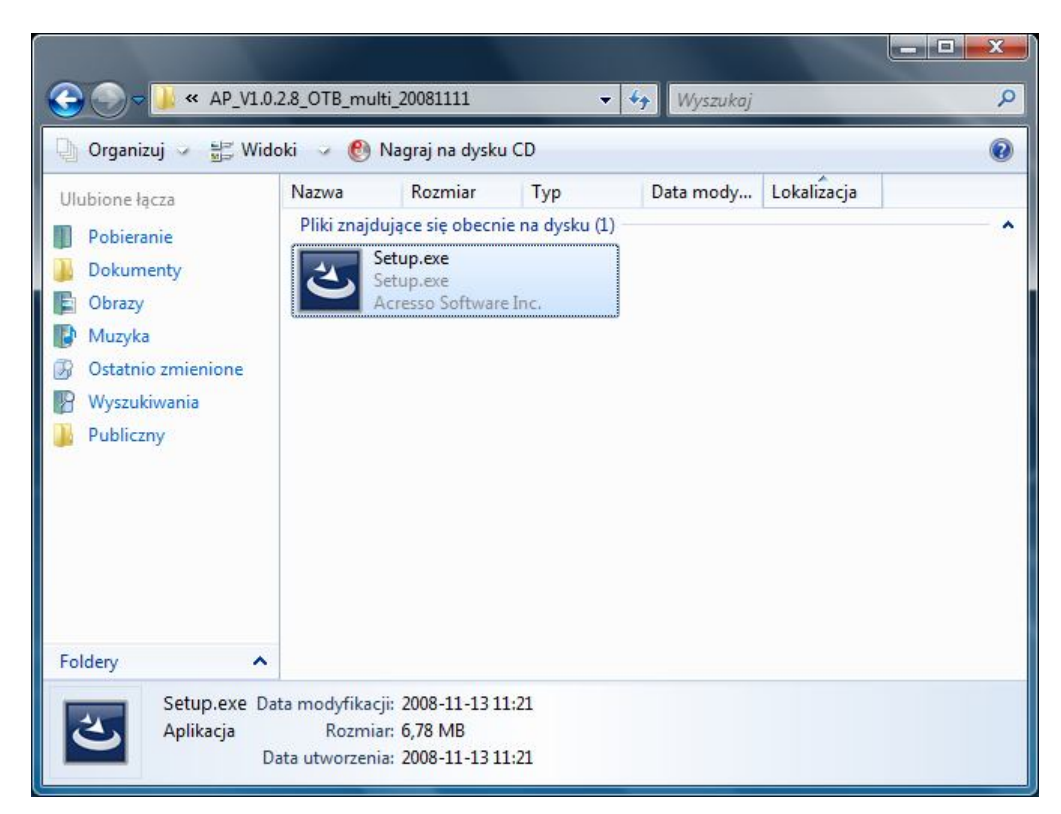

**Krok2**. Wybór lokalizacji, zalecane jest wybranie *English*. Następnie dwukrotnie kliknij przycisk *Next* aby zainstalować oprogramowanie OTB.

| OTB - InstallShield Wizard                                                                       |             |
|--------------------------------------------------------------------------------------------------|-------------|
| <b>Choose Setup Language</b><br>Select the language for the installation from the choices below. |             |
| Chinese (Simplified)<br>Chinese (Traditional)<br>English                                         |             |
| InstallShield < Back Ne                                                                          | xt > Cancel |

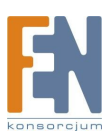

Importer i dystrybutor: Konsorcjum FEN Sp. z o.o., ul. Dąbrowskiego 273A, 60-406 Poznań e-mail: sales@fen.pl; <u>www.fen.pl</u> **Krok3**. Po kliknięciu przycisku *Install*, instalator przekopiuje potrzebne pliki i zakończy proces instalacji.

| OTB - InstallShield Wizard                                                                                                    | ×            |
|----------------------------------------------------------------------------------------------------|--------------|
| Ready to Install the Program<br>The wizard is ready to begin installation.                                                                          | 2            |
| Click Install to begin the installation.<br>If you want to review or change any of your installation settings, click Back. Click Car<br>the wizard. | icel to exit |
| InstallShield                                                                                                    | Cancel       |

# 7.1. Korzystanie z funkcji OTB

Krok1. Należy uruchomić program, proces automatycznie zostanie zminimalizowany do paska start.

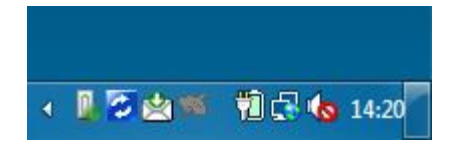

**Krok2**. Następnie należy dwukrotnie kliknąć na niebieską ikonę (na powyższej ilustracji jest to druga ikona z lewej). W przypadku pojawienia się poniższego komunikatu, należy się upewnić czy obudowa jest odpowiednio podłączona a dysk twardy poprawnie sformatowany.

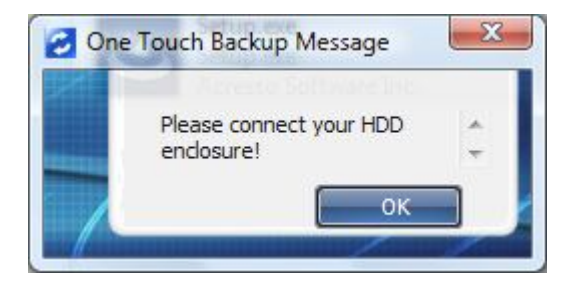

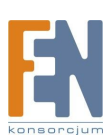

**Krok3**. W głównym oknie programu OTB, należy wykonać szereg kroków która umożliwi późniejszą synchronizację plików. W pierwszej kolejności na liście nazwanej *"source"* należy wskazać foldery źródłowe, natomiast na liście *"destination"* wskazuje katalogi docelowe. Po dokonaniu opisanych powyżej zmian klikamy na przycisk *"save"* i wyzwalamy funkcję backupu przyciskiem na obudowie lub okrągłym niebieskim przyciskiem umiejscowionym pomiędzy dwoma listami.

**Krok4**.Po wywołaniu funkcji OTB pojawi się okienko informujące o postępie kopiowania/synchronizacji danych.

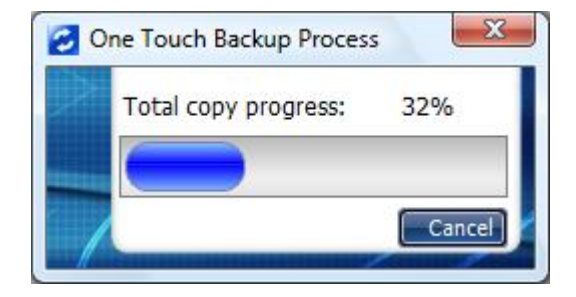

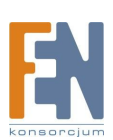

# 8. Funkcja oszczędzania energii

# 8.1. Domyślne Funkcje wbudowanego układu zarządzającego energią

Wystarczy podłączyć obudowę do komputera, aby po podłączeniu, wbudowany układ zarządzający energią automatycznie zaczął działać. Tryb pracy obudowa raportuje poprzez diody LED.

# 8.1.1. Normalny tryb pracy

Każdy dostęp do danych znajdujących się na dysku twardym, a prędkość obrotowa dysku twardego jest najwyższa. Brak jakichkolwiek oszczędności w trakcie pracy w tym trybie.

a. Niebieska dioda LED na przednim panelu będzie migać, podczas dostępu do danych.

# 8.1.2. Tryb bezczynności

Przejście do trybu bezczynności nastąpi automatycznie po 3 sekundach od ostatniej operacji odczyt/zapis, prędkość obrotowa talerzy jest niższa niż w normalnym trybie pracy, zyskujemy przez to do 20% oszczędności energii.

- a. Obudowa przechodzi do trybu bezczynności po 3 sekundach.
- b. Dioda oznaczona "Idle" zacznie migać.

# 8.1.3. Tryb gotowości

Brak operacji odczyt/zapis przez 3 minuty, będzie skutkował przejściem do trybu gotowości. Prędkość obrotowa talerzy zostanie zmniejszona do minimum. Niesie to za sobą oszczędności rzędu 80%-90%

- a. Obudowa przechodzi do trybu gotowości po 3 minutach.
- b. Dioda oznaczona "Standby" " zacznie migać.

# 8.1.4. Wyłączenie zasilania dysku twardego

Po upływie 5 minut od ostatniej operacji odczyt/zapis, obudowa wyłącz dysk twardy. Skutkuje to zmniejszeniem poboru energii i oszczędnościami 90% do 95%.

- a. Obudowa przechodzi do powyższego trybu po 5 minutach.
- b. Dioda oznaczona "Power Off" " zacznie migać.

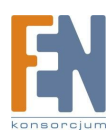

## 8.2. Instalacja i uruchomienie oprogramowania

Istnieje możliwość zmiany prekonfigurowanych ustawień obudowy poprzez załączoną aplikację.

**Krok1:** Uruchom instalator znajdujący się na płycie CD, klikając dwukrotnie na ikonie setup.exe (aplikacja występuje w dwóch wersjach – dla systemu operacyjnego Windows Vista i dla systemów XP i starszych).

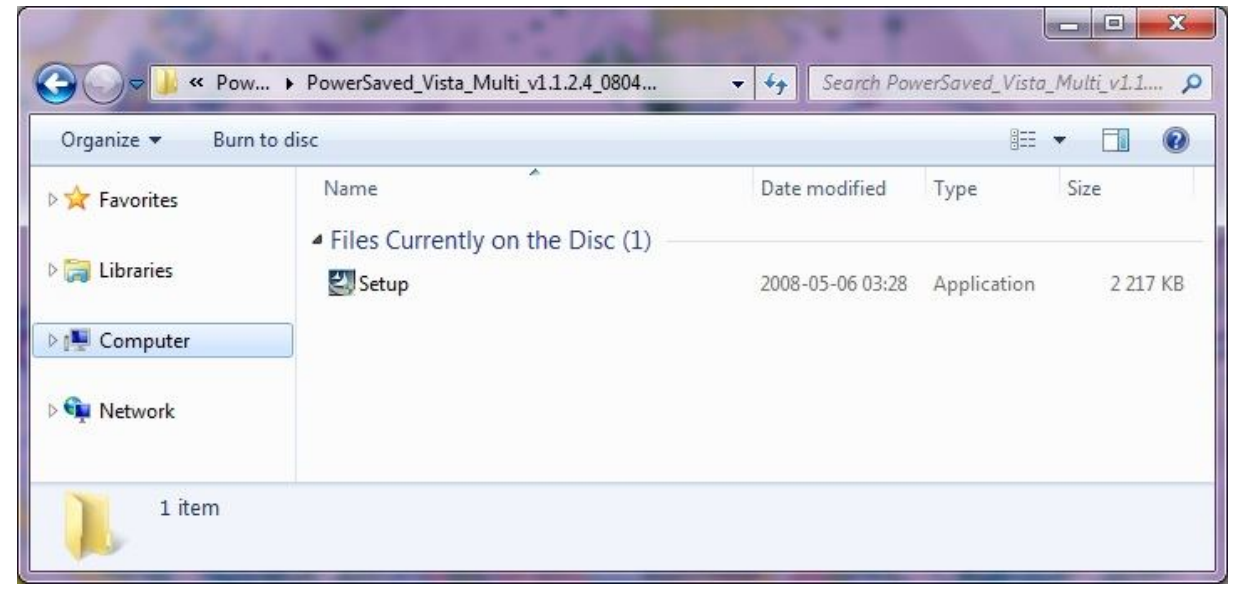

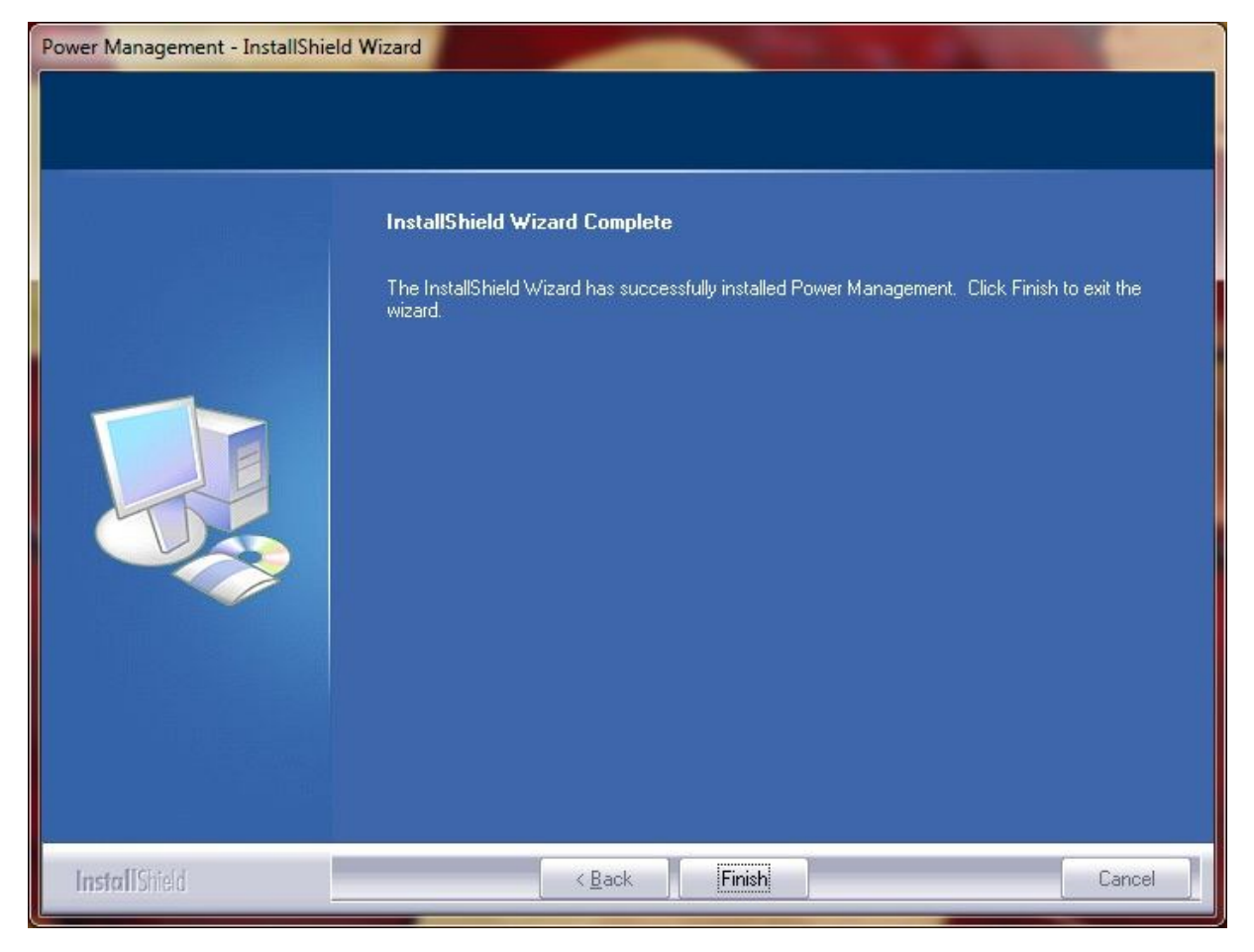

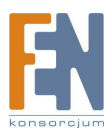

**Krok2:** Po zakończeniu instalacji, ikona Power Management Application będzie dostępną w zasobniku systemowym.

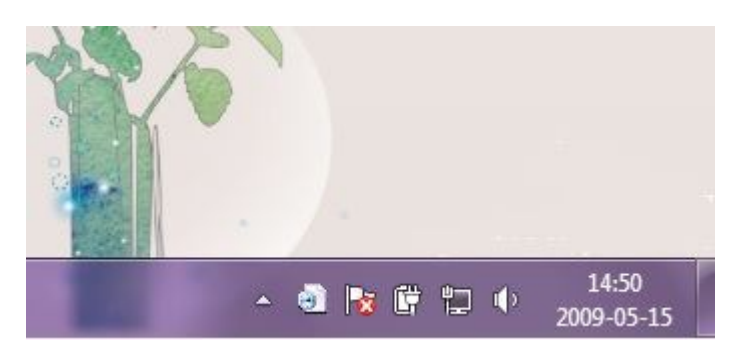

**Krok3:** Dwukrotnie kliknij na ikonę programu Power Management Application znajdującą się w zasobniku systemowym.

Krok4: Po uruchomieniu aplikacji ujrzysz, poniższe okno.

| to run in the ba                                                                                                    | agement Applicat<br>ckground for max                        | tion software is design<br>timum ease of use.                |
|----------------------------------------------------------------------------------------------------|-------------------------------------------------------------|--------------------------------------------------------------|
| ower schemes                                                                                                    |                                                             |                                                              |
| (H:) <b>•</b>                                                                                                    | uto by device                                               | •                                                            |
| nclosure. The device will pe<br>cording to the life time of<br>ote, your changes will modi<br>atting for power scheme | rform the optima<br>the HDD, or can l<br>ify the behavior o | l power management<br>be defined by the use<br>f the device. |
| Hard disk stand by time:                                                                                              | Optimum                                                     | •                                                            |
| Hard disk power off time:                                                                                             | Optimum                                                     | •                                                            |
| Total uptime :                                                                                                    |                                                             | 22 Mins                                                      |
| Total power saving time :                                                                                             |                                                             | 3 Hours 37 Mins                                              |
| Average time of power sav                                                                                             | ved :                                                       | 36 Mins                                                      |
| Optimum hard disk stand b                                                                                             | y <mark>t</mark> ime :                                      | 3 Mins                                                       |
|                                                                                                    | off time :                                                  | 5 Mins                                                       |
| Optimum hard disk power                                                                                               |                                                             | 26 101110                                                    |

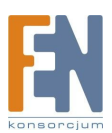

# 8.3. Korzystanie z aplikacji

Aplikacja umożliwia zarządzanie wieloma obudowami, wyświetla też takie informację jak: czas pracy, czas w którym obudowa oszczędzała energie a także przybliżone oszczędności. W sekcji "Power schems" wybieramy schematy pracy danej obudowy:

# 8.3.1. Auto by device

Wykorzystywane są domyślne ustawienia oszczędzania energii.

| The Power Man<br>to run in the ba                                                                                         | agement Applicat<br>ckground for max                       | tion software is design<br>timum ease of use.                                           |
|----------------------------------------------------------------------------------------------------|------------------------------------------------------------|-----------------------------------------------------------------------------------------|
| ower schemes                                                                                                    |                                                            |                                                                                         |
| (H:) • A                                                                                                    | uto by device                                              |                                                                                         |
| nclosure. The device will pe<br>ccording to the life time of<br>lote, your changes will modi<br>etting for power scheme — | rform the optima<br>the HDD, or can l<br>fy the behavior o | fophate settings for the<br>power management<br>be defined by the user<br>f the device. |
| Hard disk stand by time:                                                                                                  | Optimum                                                    | •                                                                                       |
| Hard disk power off time:                                                                                                 | Optimum                                                    | •                                                                                       |
| Total uptime :                                                                                                    |                                                            | 22 Mins                                                                                 |
| Total power saving time :                                                                                                 |                                                            | 3 Hours 37 Mins                                                                         |
| Average time of power sav                                                                                                 | ved :                                                      | 36 Mins                                                                                 |
| Optimum hard disk stand b                                                                                                 | y <mark>t</mark> ime :                                     | 3 Mins                                                                                  |
| Optimum hard disk power                                                                                                   | off time :                                                 | 5 Mins                                                                                  |
| Approximate power saved                                                                                                   | :                                                          | 26 KW S 👰                                                                               |
|                                                                                                    |                                                            |                                                                                         |

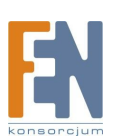

# 8.3.2. Never Steep

Uniemożliwia przejście w stan uśpienia.

| Power Management Applicati                                                                                                    | on                                                                    |                                                                                                    |
|----------------------------------------------------------------------------------------------------|-----------------------------------------------------------------------|----------------------------------------------------------------------------------------------------|
| The Power Man<br>to run in the ba                                                                                                | agement Appli<br>ckground for r                                       | cation software is designed<br>naximum ease of use.                                                   |
| Power schemes                                                                                                    |                                                                       |                                                                                                    |
| (H:) <b>•</b>                                                                                                    | ever Sleep                                                            | •                                                                                                    |
| Choose the power scheme we<br>enclosure. The device will pe<br>according to the life time of the<br>Note, your changes will modi | vith the most a<br>rform the opti<br>the HDD, or ca<br>fy the behavio | appropriate settings for the<br>mal power management<br>n be defined by the user.<br>r of the device. |
| Setting for power scheme —                                                                                                    |                                                                       |                                                                                                    |
| Hard disk stand by time:                                                                                                    | None                                                                  | •                                                                                                    |
| Hard disk power off time:                                                                                                    | None                                                                  | •                                                                                                    |
| Total uptime :                                                                                                    |                                                                       | 22 Mins                                                                                               |
| Total power saving time :                                                                                                    |                                                                       | 3 Hours 37 Mins                                                                                       |
| Average time of power sav                                                                                                    | /ed :                                                                 | 36 Mins                                                                                               |
| Optimum hard disk stand b                                                                                                    | y <mark>t</mark> ime :                                                | 3 Mins                                                                                                |
| Optimum hard disk power                                                                                                    | off time :                                                            | 5 Mins                                                                                                |
| Approximate power saved                                                                                                    | :                                                                     | 26 KW*S 👰                                                                                             |
| A.P. Version 1.1.2.4                                                                                                    | Rose                                                                  |                                                                                                    |

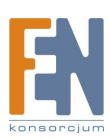

# 8.3.3. Set by user

Umożliwia zmianę czasu po którym obudowa przechodzi w stan gotowości lub/i wyłącza się.

| Power Management Application                                                                                                  | on                                                                       |                                                                                                    |
|----------------------------------------------------------------------------------------------------|--------------------------------------------------------------------------|----------------------------------------------------------------------------------------------------|
| The Power Man<br>to run in the ba                                                                                             | agement Applic<br>ckground for m                                         | cation software is designed<br>naximum ease of use.                                                |
| Power schemes                                                                                                    |                                                                          |                                                                                                    |
| (H:) <b>•</b>                                                                                                    | et by user                                                               | •                                                                                                  |
| Choose the power scheme w<br>enclosure. The device will pe<br>according to the life time of t<br>Note, your changes will modi | vith the most a<br>rform the optir<br>the HDD, or cai<br>fy the behavior | ppropriate settings for the<br>nal power management<br>n be defined by the user.<br>of the device. |
| <ul> <li>Setting for power scheme —</li> </ul>                                                                                |                                                                          |                                                                                                    |
| Hard disk stand by time:                                                                                                    | 3 Mins                                                                   | <b>_</b>                                                                                           |
| Hard disk power off time:                                                                                                    | 5 Mins                                                                   | •                                                                                                  |
| Total uptime :                                                                                                    |                                                                          | 22 Mins                                                                                            |
| Total power saving time :                                                                                                    |                                                                          | 3 Hours 37 Mins                                                                                    |
| Average time of power sav                                                                                                    | ed:                                                                      | 36 Mins                                                                                            |
| Optimum hard disk stand b                                                                                                    | y <mark>t</mark> ime :                                                   | 3 Mins                                                                                             |
| Optimum hard disk power (                                                                                                    | off time :                                                               | 5 Mins                                                                                             |
| Approximate power saved                                                                                                    | :                                                                        | 26 KW-S 🕎                                                                                          |
| A.P. Version 1.1.2.4<br>F.W. version 1.0.a.a                                                                                  | Reset                                                                    | : OK Cancel                                                                                        |

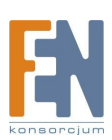

# Gwarancja:

Konsorcjum FEN Sp. z o.o. prowadzi serwis gwarancyjny produktów oferowanych w serwisie dealerskim <u>www.fen.pl</u>.

Procedury dotyczące przyjmowania urządzeń do serwisu są odwrotne do kanału sprzedaży tzn.: w przypadku uszkodzenia urządzenia przez klienta końcowego, musi on dostarczyć produkt do miejsca jego zakupu.

### Skrócone zasady reklamacji sprzętu:

Reklamowany sprzęt powinien być dostarczony w stanie kompletnym, w oryginalnym opakowaniu zabezpieczającym lub w opakowaniu zastępczym zapewniającym bezpieczne warunki transportu i przechowywania analogicznie do warunków zapewnianych przez opakowanie fabryczne.

Szczegółowe informacje dotyczące serwisu można znaleźć pod adresem WWW.fen.pl/serwis

Konsorcjum FEN współpracuje z Europejską Platformą Recyklingu ERP w sprawie zbiórki zużytego sprzętu elektrycznego i elektronicznego. Lista punktów, w których można zostawiać niepotrzebne produkty znajduje się pod adresem <a href="https://www.fen.pl/download/ListaZSEIE.pdf">www.fen.pl/download/ListaZSEIE.pdf</a>

### Informacja o przepisach dotyczących ochrony środowiska

Dyrektywa Europejska 2002/96/EC wymaga, aby sprzęt oznaczony symbolem znajdującym się na produkcie i/lub jego opakowaniu ("przekreślony śmietnik") nie był wyrzucany razem z innymi niesortowanymi odpadami komunalnymi. Symbol ten wskazuje, że produkt nie powinien być usuwany razem ze zwykłymi odpadami z gospodarstw domowych. Na Państwu spoczywa obowiązek wyrzucania tego i innych urządzeń elektrycznych oraz elektronicznych w wyznaczonych punktach odbioru. Pozbywanie się sprzętu we właściwy sposób i jego recykling pomogą zapobiec potencjalnie negatywnym konsekwencjom dla środowiska i zdrowia ludzkiego. W celu uzyskania szczegółowych informacji o usuwaniu starego sprzętu prosimy się zwrócić do lokalnych władz, służb oczyszczania miasta lub sklepu, w którym produkt został nabyty.

### Powyższa instrukcja jest własnością Konsorcjum FEN Sp. z o.o.

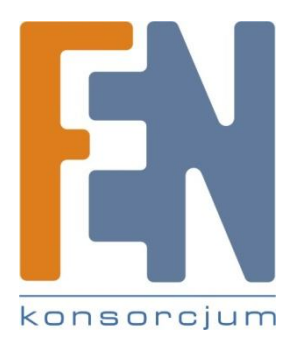

Dział Wsparcia Technicznego

Konsorcjum FEN Sp. z o.o.

Kontakt: support@fen.pl

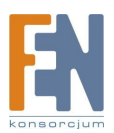